## TURCADEMY ABONELİK İŞLEMİ KILAVUZU

04.01.2021 tarihinde Turcademy veritabanı için kullanım koşulları güncellenmiştir. Tüm kullanıcılarımızın bireysel kayıt üyelik işlemini gerçekleştirmesi gerekmektedir.

Milli Kütüphane üyesi iseniz üyelik işlemlerini bireysel e-posta hesaplarınız (Gmail, Outlook, Hotmail) ile yapabilirsiniz. Kılavuza uygun şekilde kayıt işlemi gerçekleştirmenize rağmen problem yaşıyorsanız lütfen hata ekranı görüntüsünü <u>bim@mkutup.gov.tr</u> adresi aracılığıyla bizimle paylaşın.

Milli Kütüphane Web sitesi üzerinden himetlerimiz başlığı altından elektronik veritabanları seçeneğini tıklayınız.

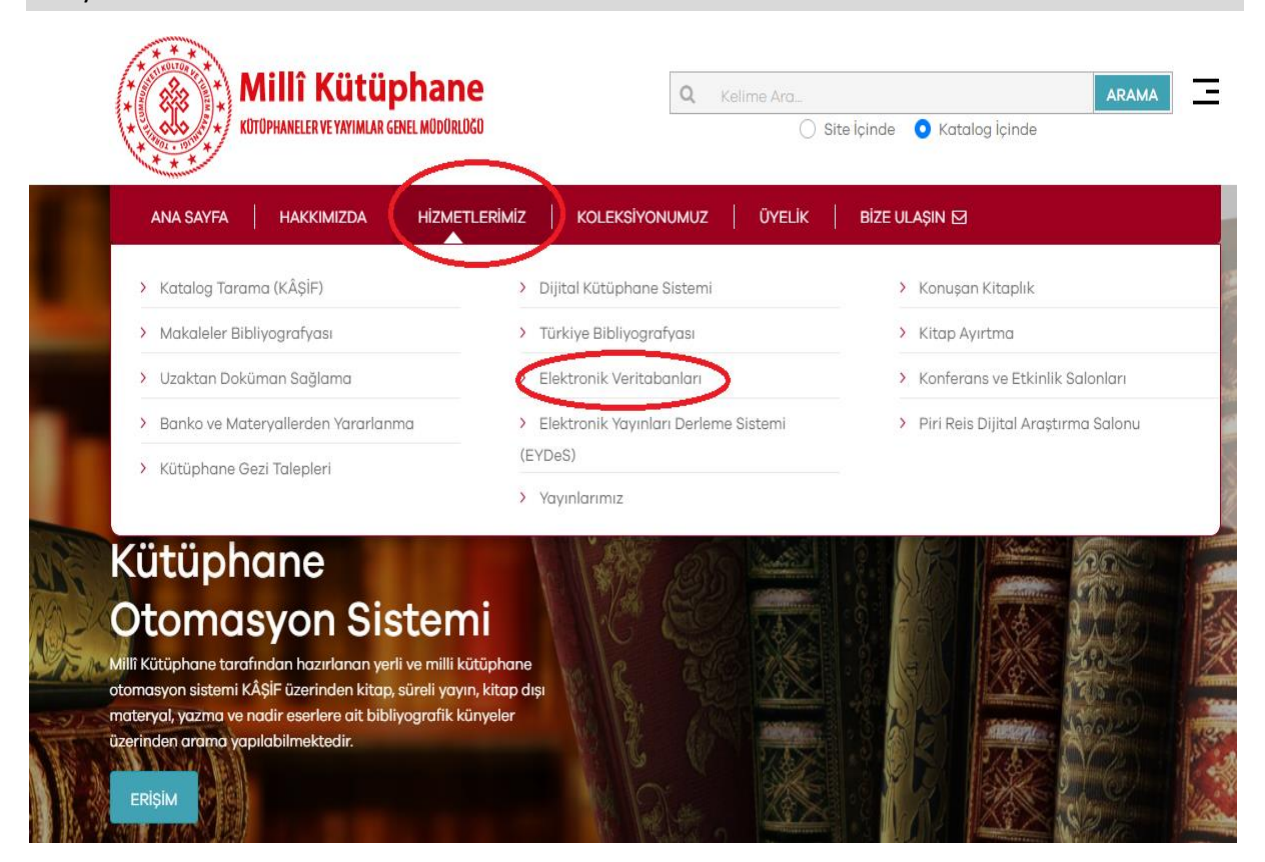

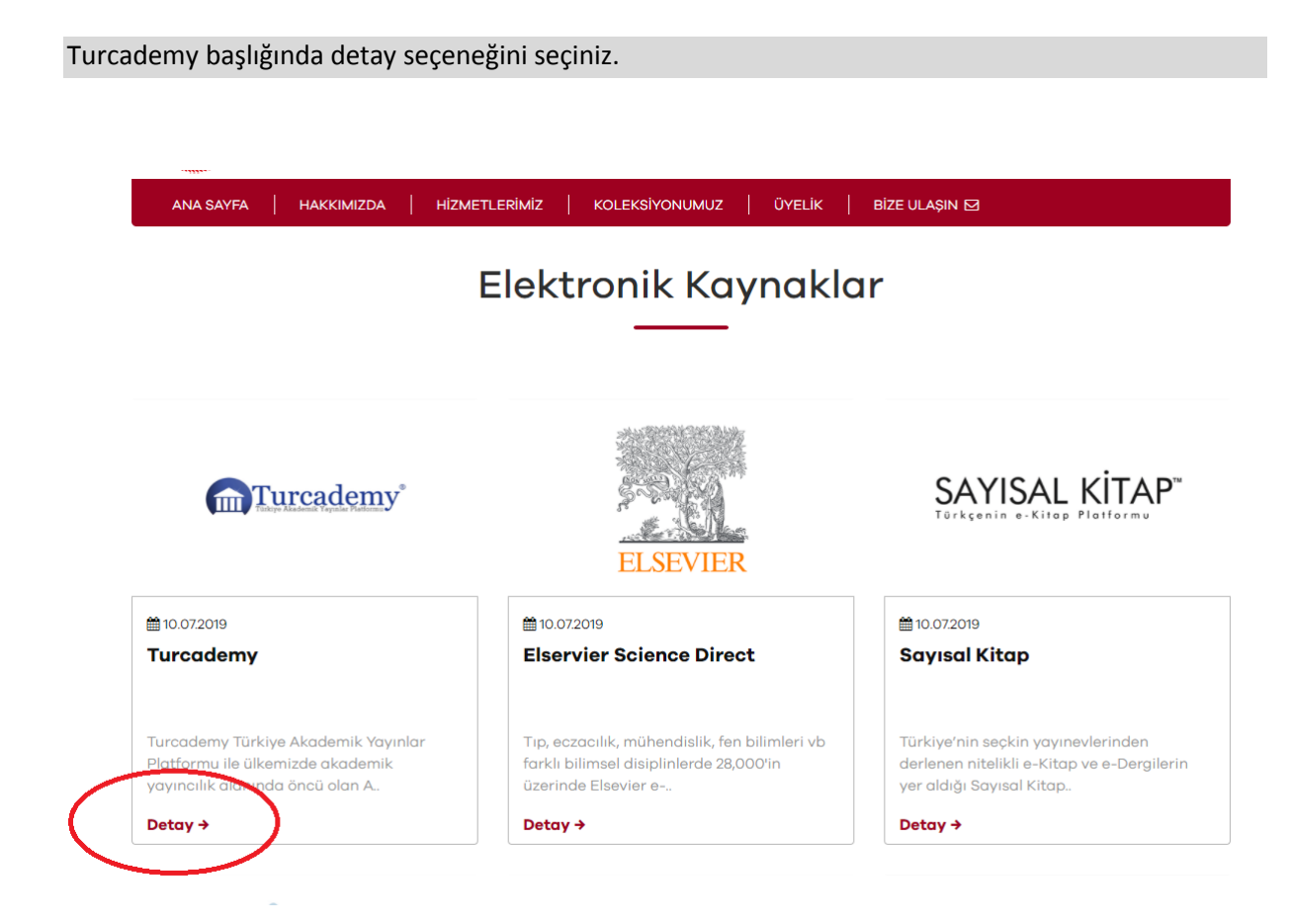

## Erişim için tıklayınız seçeneğini seçiniz.

|           | KUTUPHANELER VE VAYIMLAR GENEL MODORLOGO    | Q Kelime Ara_ ARAMA   O Site içinde Katalog içinde |
|-----------|---------------------------------------------|----------------------------------------------------|
| Turcademy | ANA SAYFA   HAKKIMIZDA   HİZMETLERİMİZ   KO | LEKSİYONUMUZ   ÜYELİK   BİZE ULAŞIN 🗹              |
|           | Tu                                          | ircademy                                           |
|           |                                             |                                                    |

Turcademy Türkiye Akademik Yayınlar Platformu ile ülkemizde akademik yayıncılık alanında öncü olan Adalet Yayıncılık, Gazi Kitabevi, Palme Yayıncılık, Pegem Akademi ve Seçkin Yayıncılık'a ait 4000'i aşkın Türkçe akademik kaynak elektronik ortamda kullanıcılarımıza sunulmaktadır. Doğa bilimleri, hukuk, mühendislik bilimleri, sağlık bilimleri, sosyal ve beşeri bilimler alanlarını kapsayan nitelikli dermesi ile Turcademy platformu kullanıcılarına öncü ve güvenilir yayınevlerinin sağlamış olduğu Türkçe akademik içeriği, kullanıcı dertu bir grayüz ile sunmaktadır.

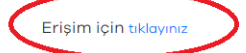

E devlet üzerinden elektronik ya da mobil imzanız ile üyelik gerçekleştirdiyseniz sisteme tanımlı elektronik posta hesabınıza gelen kullanıcı adı ve şifre ile, kartlı üyemiz iseniz kullanıcı adı olarakkart barkod numaranızı şifre olarak doğum tarihinizi "günayyıl" olacak şekilde (örneğin 01 ocak 1980 doğumlu iseniz 01011980) girerek giriş yapınız.

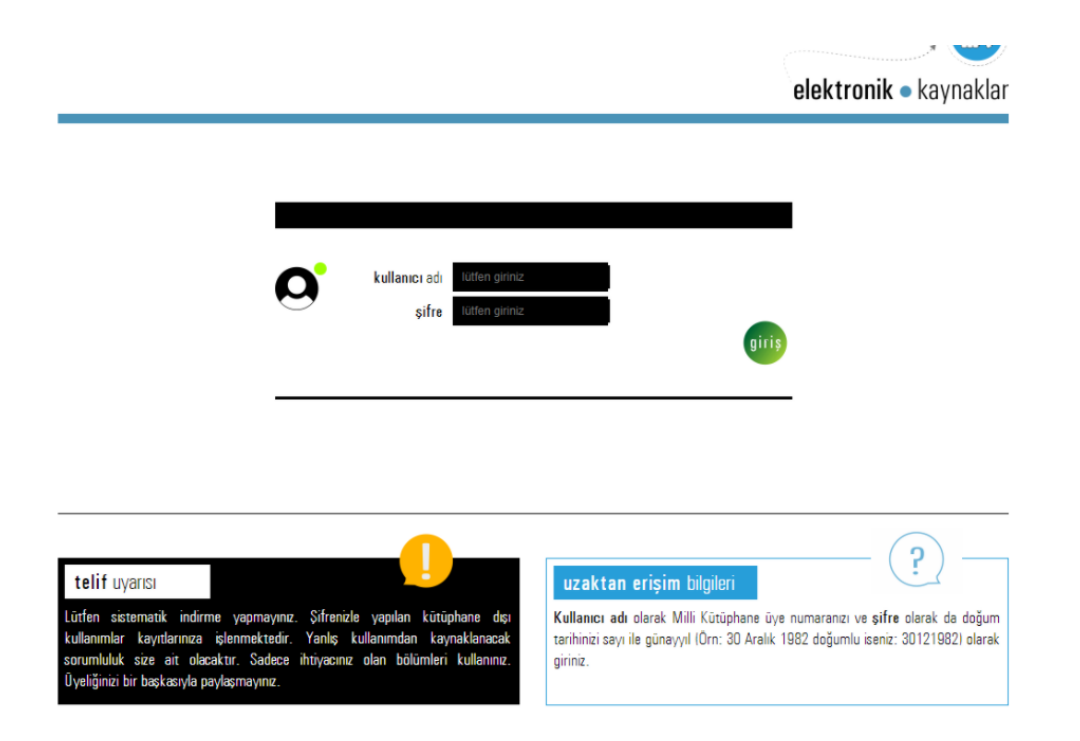

## Kayıt olun seçeneğini tıklayınız.

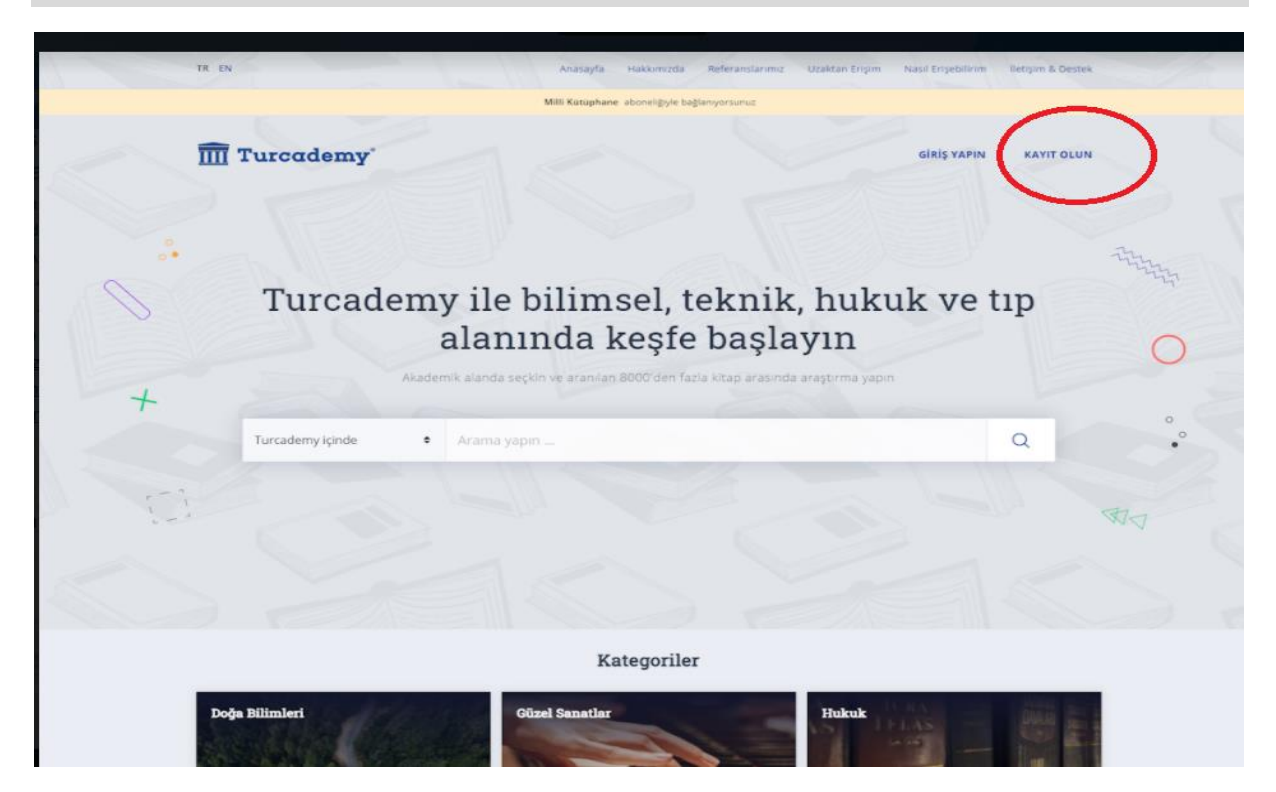

Aşağıdaki ekrandaki bilgileri eksiksiz olarak doldurarak üyelik işleminizi tamamlayınız.

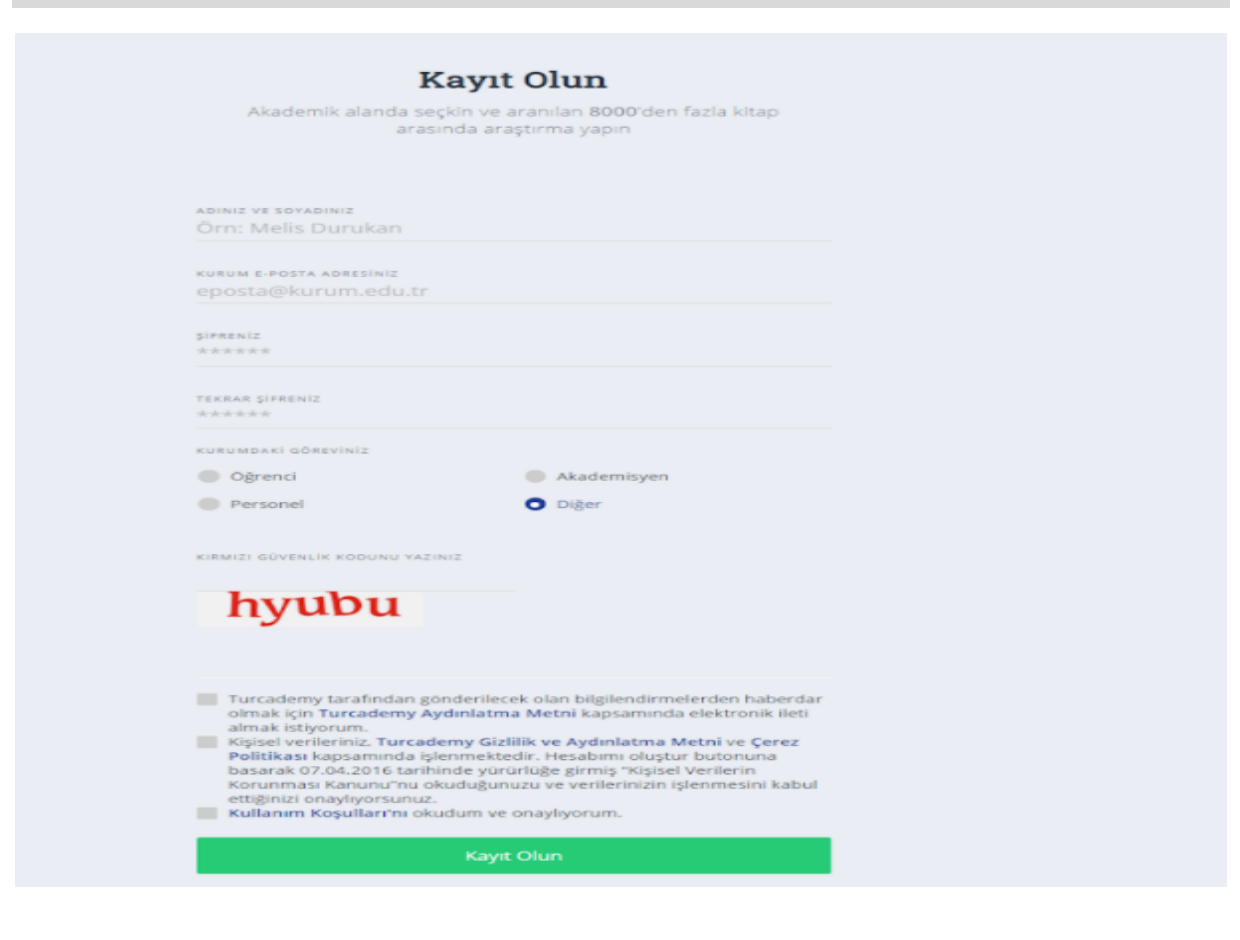